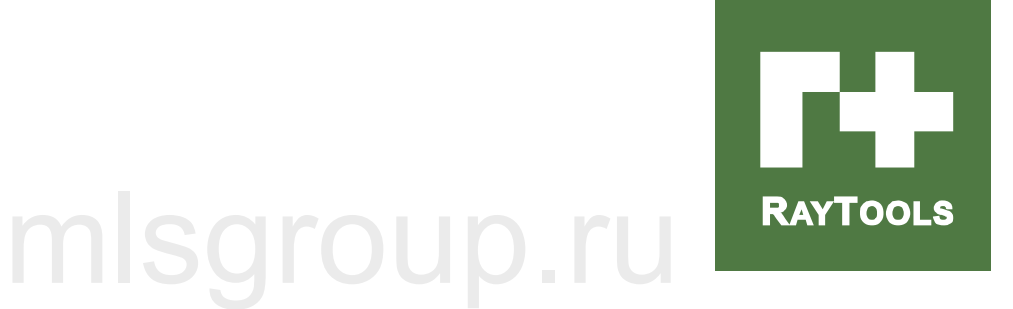

## mlsgroup.ru

### **BF330-C Series 2D Galvanometer laser welding head**

### Electrical and Software User Manual

## mlsgroup.ru

## mlsgroup.ru

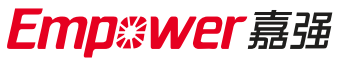

Hotline: 400-670-1510

Email: sales @empower .cn

Add: No.8, Dongbao Road, Songjiang District, Shanghai

| Edition: |                 | V1.0             |                 |            |        |        |  |  |  |
|----------|-----------------|------------------|-----------------|------------|--------|--------|--|--|--|
| Date:    | Date: 2022/1/20 |                  |                 |            |        |        |  |  |  |
| Historie | cal version:    | misyi            |                 | <u>р.п</u> |        |        |  |  |  |
| Version  | Posted          | Change the brief | Editor          | date       | reader | Review |  |  |  |
| V1.0     | 2022/4/09       | Establish        | Sun<br>Yongwang | 2021/4/09  |        |        |  |  |  |
|          |                 |                  |                 |            |        |        |  |  |  |
|          |                 | misor            |                 |            |        |        |  |  |  |
|          |                 |                  |                 |            |        |        |  |  |  |
|          |                 |                  |                 |            |        |        |  |  |  |

Thank you for choosing our company product!

This manual provides a detailed introduction of the use of the BF330-C series 2D Galvanometer laser welding head, including installation, operation, maintenance instructions, etc.If you want to know more, please contact our company.

Please read this manual in details before using BF330-C series products, which will help you to use it better.

Due to the continuous update of product features, your product received may differ in some ways from the statement in this manual. We apologize!

msgroup.ru

mlsgroup.ru

### catalogue

| Preface                                                                                          | 1  |
|--------------------------------------------------------------------------------------------------|----|
| PDU control system                                                                               | 2  |
| 1 Overview                                                                                       |    |
| 2 Installation size                                                                              | 2  |
| 3 LED indicator instructions Note                                                                | 3  |
| 4 Interface specification                                                                        | 4  |
| 4.1 Power interface (J1,3PIN terminal)                                                           | 4  |
| 4.2 Galvanometer control interface (J3, DB25 head)                                               | 5  |
| 4.3 Light card control interface (J9, DB9 header)                                                |    |
| 4.4 User Input signal (J5)                                                                       | 6  |
| 4.5 User Output signal (J6)                                                                      | 7  |
| 5 Laser source control module (small panel)                                                      | 9  |
| 5.1 PDU1000-YLR-V3K2 laser source control interface                                              | 9  |
| 5.2 Wiring mode with the IPG YLR series laser souce                                              | 10 |
| 5.3 Wiring mode with the YLS-K laser source                                                      | 12 |
| 5.4 Connection to the Raycus RFL-C1500S / 2000S laser source                                     | 14 |
| 5.5 Connection to the GW Laser P Series laser source                                             | 15 |
| Install and debug the galvanometer software section                                              | 16 |
| 6 Software version and installation                                                              | 16 |
| 7 Problem shooting                                                                               | 23 |
| 7.1 Error code                                                                                   | 23 |
| 7.2 If the card fails to open, there will be red letters in the top right corner of the software | 23 |
| 8 Set the laser source parameters                                                                | 24 |
| 8.1 Commissioning of the laser                                                                   | 24 |
| 8.2 BOX correction: Manual correction                                                            | 25 |
| 9 UI and tools                                                                                   | 27 |
| 9.1 Interface layout                                                                             | 27 |
| 9.2 Legend                                                                                       |    |
| 9.3 Layers and parameters                                                                        | 30 |

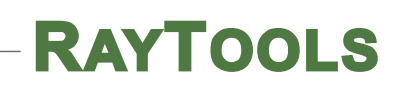

| .4 Laser process  | 31 |
|-------------------|----|
| .5 Software tools | 37 |
|                   |    |

# mlsgroup.ru

## mlsgroup.ru

## mlsgroup.ru

## mlsgroup.ru

### preface

Thank you for choosing our BF330-C series products! In order to ensure that you can use it correctly, please carefully read the BF330-C series product manual before use, this manual is mainly for the BF330-C series 2D galvanometer welding head basic installation, factory setting, operation and maintenance services, due to the different product configuration, some products do not have the functions listed in the manual, please focus on the actual products;

Due to the continuous upgrading and improvement of products, some functions of this book may be slightly different from the actual product, please refer to the actual product;

For the safety of operators and mechanical equipment, please be sure to install and operate the equipment by professional laser engineers, if there are any problems in the use process, please contact our after-sales service center, we will arrange professional engineer to serve!

mlsgroup.ru

mlsgroup.ru

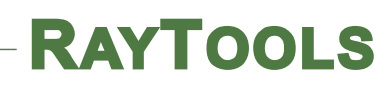

### **PDU Control system**

## mlsgroup.ru

### 1 Overview

The PDU1000-V3K2 series marking control card is specially developed for laser welding and marking control card, which is connected to the computer through the USB port.

### 2 Installation size

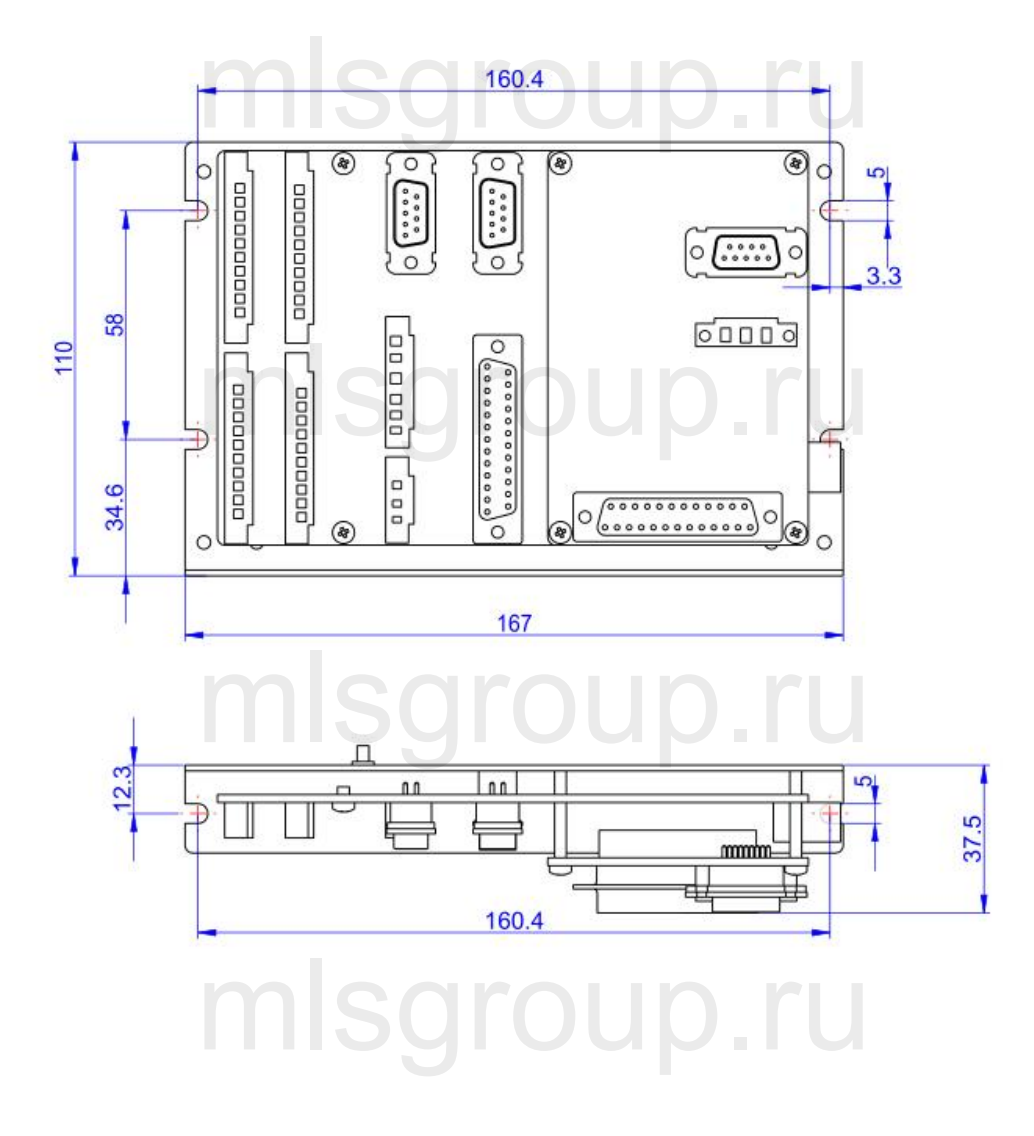

### 3 LED indicator instructions Note

After the control card is powered on, check the LED1 and LED6 lights immediately. If there is any abnormality, power off immediately and check the wiring.

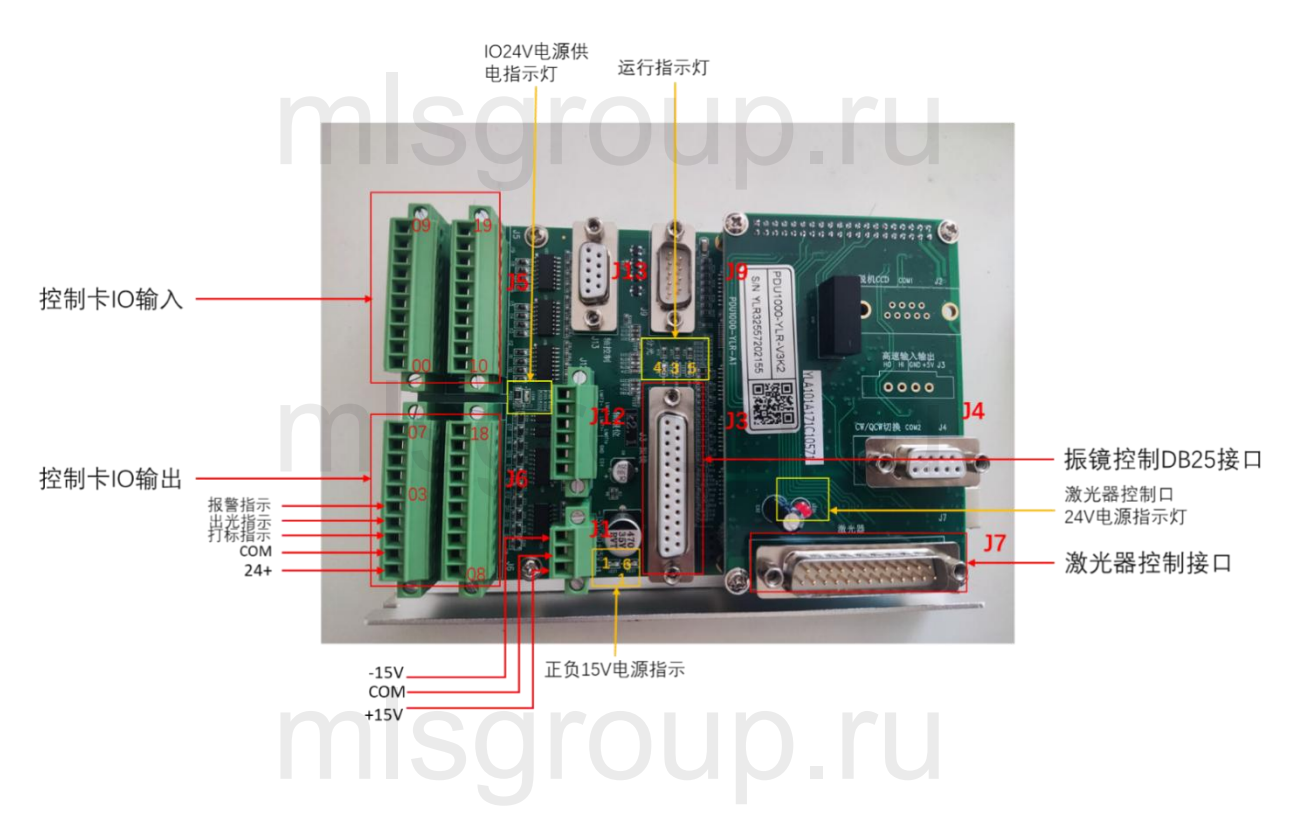

| Number | explain                         |
|--------|---------------------------------|
| LED1   | Negative power supply indicator |
| LED6   | Positive power supply indicator |
| LED3   | Card idle indicator             |
| LED4   | Under working                   |
| LED5   | Error indicator light           |
|        |                                 |

### 4 interface specification

#### 4. 1 **Power interface (J1,3PIN terminal)**

The galvanometer voltage range is 8V~18V, power rate> 5W.

The the J3 port is void:

| Pin    | Name on card | direction | Power supply | Power rate |
|--------|--------------|-----------|--------------|------------|
| number | mlea         | roi       | in ri        |            |
| 1      | +15V         | input     | 8V~18V       | >5W        |
|        |              |           |              |            |
| 2      | GND          | input     | GND          |            |
|        |              |           |              |            |
| 3      | -15V         | rol       | void         |            |

#### The J3 port is connected:

| Pin number | Name on card | direction | Power  | power | Power                    |
|------------|--------------|-----------|--------|-------|--------------------------|
|            | mle          | ar        | supply | ru    | supply cable             |
| 1          | +15V         | input     | +15V   | + 5W  | $\geq 0.75 \text{ mm}^2$ |
|            |              |           |        |       |                          |
| 2          | GND          | input     | GND    | + 5W  | $\geq 0.75 \text{ mm}^2$ |
|            |              |           |        |       |                          |
| 3          | -15V         | input     | -15V   | + 5W  | $\geq 0.75 \text{ mm}^2$ |
|            |              |           |        |       |                          |

#### 4. 2 Galvanometer control interface (J3, DB25 Female type)

The galvanometer's signal is a differential cable; if the signal cable length is more than 3m, the length of signal cable should be less than 20m; if galvanometer's power supply is supplied from J3, the power supply cable diameter should be more than 0.75 mm<sup>2</sup>

| pin    | name   | explain    | direction | pin | name   | explain       | directio |
|--------|--------|------------|-----------|-----|--------|---------------|----------|
|        |        |            |           |     |        |               | n        |
| 1      | Clk-   | clock      | output    | 14  | Clk+   | clock signal  | output   |
|        |        | signal -   |           |     |        | +             |          |
| 2      | Sync-  | synch-     | output    | 15  | Sync+  | synch +       | output   |
| 3      | X_data | Х          | output    | 16  | X_data | X signal +    | output   |
|        | -      | signal-    | ar        |     |        | ru            |          |
| 4      | Y_data | Y          | output    | 17  | Y_data | Y signal +    | output   |
|        | -      | signal-    |           |     | +      |               |          |
| 5      | X_fb - | Х          | import    | 18  | X_fb+  | X feedback +  | import   |
|        | (A-)   | Feedback-  |           |     | (A+)   | (multiplexing |          |
|        |        | (multiplex |           |     | D.     | , flight A +) |          |
|        |        | ing, A-)   |           |     |        |               |          |
| 6      | Y_fb-  | Y          | import    | 19  | Y_fb+  | Y feedback +  | import   |
|        | (B-)   | Feedback-  |           |     | (B+)   | (multiplexing |          |
|        |        | (multiplex |           |     |        | , B +)        |          |
|        |        | ing, B-)   | gr        |     | μ.     | IU            |          |
| 9/10/2 | +15V   | power      | Output,   | 11/ | GND    | GND, power    | Output,  |
| 2      |        | supply     | connecte  | 23/ |        | supply        | connect  |
|        |        | + 15V      | pin 1 and | 24  |        | reference     | pin 2    |
|        |        | mls        | Jl        |     | n      | point         | and J1   |

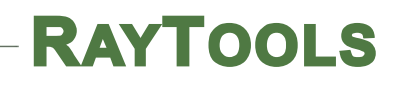

| 12/13/ | -15V | power  | Output,   | 7/8 | NC | Remaining |  |
|--------|------|--------|-----------|-----|----|-----------|--|
| 25     |      | supply | connecte  | /20 |    |           |  |
|        |      | -15V   | pin 3 and | /21 | D. | ru        |  |
|        |      |        | J1        |     |    |           |  |
|        |      |        |           |     |    |           |  |

## 4. 3 User Input signal (J5)

The general input I / O interface circuit is as follows.

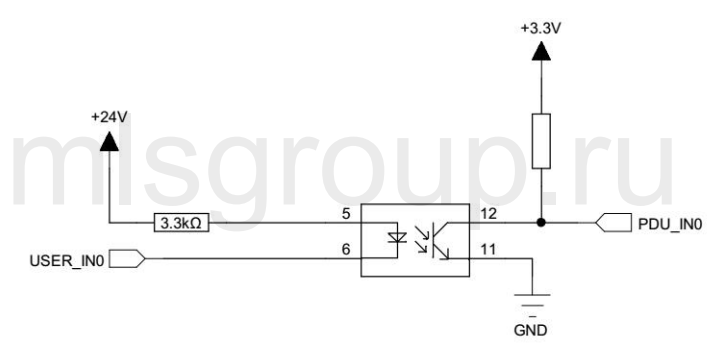

To ensure that the normal low level current must be greater than 2.5mA, VCC-VinL> 8V, If the supply voltage is 24V, VinL should be less than 15V.

At high level, the leakage current must be less than 0.25mA, that is, VCC-VinH<0.8V. If the power supply voltage is 24V, VinH should be greater than 23.2V.

| pin      | name | explain                  |  | pin | name        | explain              |
|----------|------|--------------------------|--|-----|-------------|----------------------|
| IN_A SCI |      |                          |  | JUL | <b>J.</b> [ | IN_B                 |
| 1        | IO   | Foot (default)           |  | 11  | I10         | general IO statement |
|          |      |                          |  |     |             | I/O                  |
| 2        | I1   | general IO statement I/O |  | 12  | I11         | general IO statement |
|          |      | mlear                    |  |     | h r         | I/O                  |
| 3        | I2   | general IO statement I/O |  | 13  | I12         | general IO statement |
|          |      |                          |  |     |             | I/O                  |

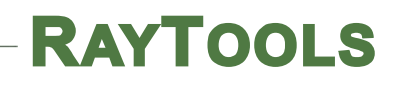

| 4  | 13 | general IO statement I/O  |               | 14 | I13 | general IO statement |
|----|----|---------------------------|---------------|----|-----|----------------------|
|    |    |                           |               |    |     | I/O                  |
| 5  | I4 | general IO statement I/O  |               | 15 | I14 | general IO statement |
|    |    | 5                         |               |    |     | I/O                  |
| 6  | 15 | Common input I / O (for   |               | 16 | I15 | general IO statement |
|    |    | object detection input in |               |    |     | I/O                  |
|    |    | flight)                   |               |    |     |                      |
| 7  | I6 | general IO statement I/O  | $\mathcal{P}$ | 17 | I16 | general IO statement |
|    |    |                           |               |    |     | I/O                  |
| 8  | I7 | general IO statement I/O  |               | 18 | I17 | general IO statement |
|    |    |                           |               |    |     | I/O                  |
| 9  | 18 | general IO statement I/O  |               | 19 | I18 | Pause signal         |
| 10 | 19 | general IO statement I/O  |               | 20 | I19 | break alarm          |

#### 4.4 User Output IO (J6)

O0~O7 is 500mA current output port, the circuit is as follows:

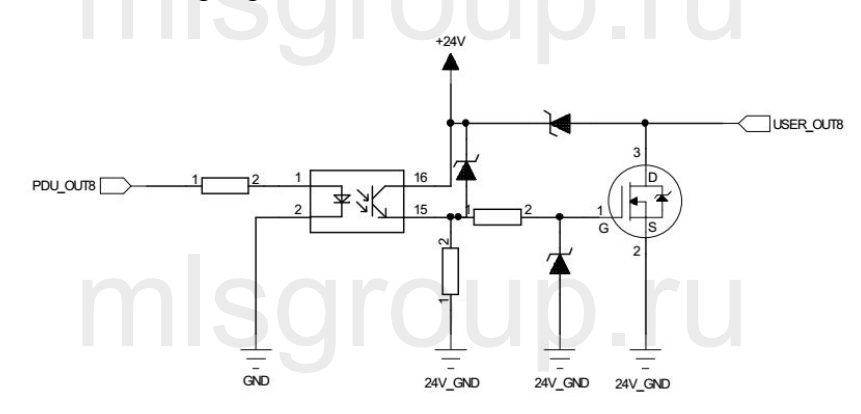

| Pin       | Signal   | maximum         | explain                     |              | Pin | Signal | Output  | explain |
|-----------|----------|-----------------|-----------------------------|--------------|-----|--------|---------|---------|
| No        | name     | output current  |                             |              | No  | name   | current |         |
| J6_A SOLO |          |                 |                             | $\mathbf{D}$ |     | U.     | J6_B    |         |
| 1         | I24V     | Input, user I / | The power supply current    |              | 11  | 08     | 6mA     |         |
|           |          | O power         | shall be greater than the   |              |     |        |         |         |
|           |          | supply          | sum of I / O input and      |              |     |        |         |         |
|           |          |                 | output current              |              | 5   |        |         |         |
| 2         | ICOM     | User I / O      | isgiuup                     | P            | 12  | 09     | 6mA     |         |
|           |          | power supply    |                             |              |     |        |         |         |
|           |          | grounding       |                             |              |     |        |         |         |
| 3         | O0       | 500mA           | marking indication, special |              | 13  | O10    | 6mA     |         |
|           |          | m               | Sgroup                      | D            | .r  | U      |         |         |
| 4         | 01       | 500m A          | Light-out indication        |              | 14  | 011    | 6mA     |         |
|           | 01       | 5001111         | dedicated IO                |              | 14  | 011    |         |         |
|           |          |                 |                             |              |     |        |         |         |
| 5         | O2       | 500mA           | Alarm indication,           | D            | 15  | O12    | 6mA     |         |
|           |          |                 | dedicated IO                |              |     |        |         |         |
|           |          |                 |                             |              |     |        |         |         |
| 6         | 03       | 500mA           |                             |              | 16  | O13    | 6mA     |         |
| 7         | 04       | 500mA           | sarour                      | D            | 17  | 014    | 6mA     |         |
| 8         | 05       | 500mA           | 3.24                        |              | 18  | 015    | 6mA     |         |
| 9         | O6       | 500mA           |                             |              | 19  | O16    | 6mA     |         |
| 10        | 07       | 500mA           |                             |              | 20  | 017    | 6mA     |         |
|           | <u> </u> |                 | ISOFOLIC                    |              |     |        |         |         |

### 5 Laser source module (small panel)

#### 5.1 PDU1000-YLR-V3K2 Laser source Interface

J4, DB9 female head, serial port, used for switching YLR laser source CW, and QCW

mode .The interface is defined as follows:

| Pin No | Interface  | explain   | Pin No      | Interface  | explain      |
|--------|------------|-----------|-------------|------------|--------------|
|        | definition | hlear     | hun         | definition |              |
| 2      | TXD        | Data send | 3           | RXD        | Data receive |
| 5      | GND        | grounding | 1/4/6/7/8/9 | NC         |              |

J7, D B25 male head to control laser output and power, partial interfaces defined as follows.

| pin  | name       | type | explain         | pin | type   | name       | explain       |
|------|------------|------|-----------------|-----|--------|------------|---------------|
|      |            | m    | llsar           | Οι  | JD.    | ru         |               |
| 1/4/ | AGND       |      | Analog ground,  | 16  | output | AN0        | The 0~10V     |
| 14   |            |      | analog signal   |     |        |            | analog signal |
|      |            |      | grounding       |     |        |            | +, which is   |
|      |            |      | loar            |     |        |            | used to       |
|      |            |      | IISYI           | Οι  | μp.    | IU         | control the   |
|      |            |      |                 |     |        |            | laser energy  |
| 5    | Red_laser  | outp | Laser red light | 10  | output | enable     | Laser         |
|      |            | ut   | control pin     |     |        |            | enabling      |
|      |            | n    | lsar            |     | In     | ru         | signal        |
|      |            |      | ng              | 23  |        | DGND       | 9 / 10 / 17   |
|      |            |      |                 |     |        |            | Reference     |
|      |            |      |                 |     |        |            | grounding     |
| 12   | Modulation | outp | The laser       | 24  | output | Modulation | Laser trigger |
|      | -          | ut   | triggers the    | OL  | JD.    | r+         | signal at the |
|      |            |      | negative signal |     |        |            | forward input |

|    |            | term input end |                 |           |            |           | end             |
|----|------------|----------------|-----------------|-----------|------------|-----------|-----------------|
|    |            |                |                 |           |            |           |                 |
| 6  | OUT4       |                | Energy light    | 21        | JQ.        | IN1       | Energy          |
|    |            |                | road            |           |            |           | spectrorespon   |
|    |            |                | application,    |           |            |           | se signal,      |
|    |            |                | non-energy      |           |            |           | non-energy      |
|    |            | light do not   |                 | ouluo Iru |            | ru        | light is not    |
|    |            |                | receive         | υι        | <i>Р</i> . | IU        | connected       |
| 13 | +24V_laser | imp            | Input, laser    | 25        |            | Laser_gnd | 13 Laser        |
|    |            | ort            | control circuit |           |            |           | control circuit |
|    |            |                | + 24V power     |           |            |           | + 24V power     |
|    |            | n              | supply          |           | ID         | r I       | supply          |
|    |            |                | ilogi           |           |            |           | reference       |
|    |            |                |                 |           |            |           | ground          |

### 5. 2 Wiring mode with the IPG YLR series laser

| pin    | name   | explain                 | P | pin | name | explain             |
|--------|--------|-------------------------|---|-----|------|---------------------|
| 1/4/14 | AGND   | Analog ground,          |   | 16  | AN0  | 0~10V output        |
|        |        | analog signal           |   |     |      | analog signal for   |
|        |        | reference grounding,    |   |     |      | control of laser    |
|        |        | connected to the IPG    |   |     | D_rl | energy, IPG YLR     |
|        |        | YLR series laser 14     |   |     |      | series laser 12 pin |
|        |        | pin                     |   |     |      |                     |
| 5      | Red_la | Laser red light control |   |     |      |                     |
|        | ser    | pin, connected to the   |   |     |      |                     |
|        |        | IPG YLR series laser    | D | U   | D.N  | J                   |
|        |        | with 17 pin             |   |     |      |                     |

| 9  | reset  | Laser reset signal,   |  | 10  | enable     | Laser enabling        |
|----|--------|-----------------------|--|-----|------------|-----------------------|
|    |        | connected to the IPG  |  |     |            | signal, connected to  |
|    |        | YLR series laser 21   |  | U   | D.rl       | the IPG YLR series    |
|    |        | pin                   |  |     |            | laser 18 pin          |
| 17 | error  | Laser alarm signal,   |  | 23  | DGND       | 9 / 10 / 17           |
|    |        | connect to IPG YLR    |  |     |            | Reference             |
|    |        | series laser 19 pin   |  |     |            | grounding, 20 pin     |
|    |        | IIISGI                |  | u   | <b>О.П</b> | of IPG YLR series     |
|    |        |                       |  |     |            | laser                 |
| 12 | Modula | Laser trigger signal  |  | 24  | Modulati   | Laser trigger signal  |
|    | tion-  | negative term input   |  |     | on+        | forward input         |
|    |        | end, connected to IPG |  |     | h ri       | terminal, connected   |
|    |        | YLR series laser 16   |  |     |            | to the IPG YLR        |
|    |        | pin                   |  |     |            | series laser 15 pin   |
| 6  | OUT4   | Energy light way      |  | 21  | IN1        | Energy                |
|    |        | application,          |  |     |            | spectroresponse       |
|    |        | non-energy light do   |  | U   | D.ru       | signal, non-energy    |
|    |        | not receive           |  |     |            | light is not          |
|    |        |                       |  |     |            | connected             |
| 13 | +24V_1 | Input, laser control  |  | 25  | Laser_gn   | Laser control circuit |
|    | aser   | circuit + 24V power   |  |     | d          | power supply          |
|    |        | supply                |  | U I | U.IU       | reference ground      |

#### 5.3 Wiring mode with the YLS-K laser

| Control card | Control card    | Laser pin | Laser signal         | remarks              |
|--------------|-----------------|-----------|----------------------|----------------------|
| pin number   | signal          | number    | definition           |                      |
|              | definition      |           |                      |                      |
| 24           | Modulation+     | XPIF A: 1 | Modulation enables   | The Laser triggers   |
| 12           | Modulation-     | XPIF A: 2 | Modulation enables   | the frequency signal |
|              |                 | SGIC      | you to return        |                      |
| 16           | AN0             | XPIF B:1  | Analog control input | energy management    |
| 1            | AGND            | XPIF B:2  | Signal sharing       |                      |
| 22           | Laser ready     | XP1: 21   | Laser ready          | Laser-ready          |
|              | m               | earc      | hin rii              | feedback signal      |
| 10           | Laser ON        | XP1: 16   | LASER ON             | Laser drive          |
| 7            | Start the laser | XP1: 1    | Laser request        | Laser request        |
| 9            | reset           | XP1: 4    | reset                |                      |
| 5            | Red light       | XP1: 5    | Red light            |                      |
| 23           | grounding       | XP1: 9    | grounding            |                      |
|              |                 | XP1: 6    | Connect 24V          | Analog external      |
|              |                 |           |                      | control              |
|              |                 | XP1: 8-14 | Connect to the 24V   | external control     |
|              |                 | oarc      | grounding            |                      |
| 13           | 24V power       | XP1: 42   | + 24Vdc power        | Customer offers +    |
|              | supply          |           | supply voltage       | 24Vdc power          |
|              |                 |           |                      | supply               |
| 25           | Laser_gnd       | XP1: 41   | + 24V Reference      | Return from the +    |
|              | m               | sarc      | grounding            | 24Vdc power          |
|              |                 | Sarc      |                      | supply.              |
|              |                 | XPIF A: 7 | short circuit        |                      |

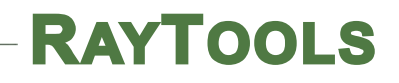

|  | XPIF A: 8  |               |   |
|--|------------|---------------|---|
|  | XPIF A: 9  | short circuit |   |
|  | XPIF A: 10 | )up.ru        |   |
|  |            |               | - |

## mlsgroup.ru

## mlsgroup.ru

## mlsgroup.ru

## mlsgroup.ru

#### 5.4 Connection to the Rayko RFL-C1500S / 2000S laser

| Control card | Control card                           | Laser pipe | Laser signal                | remarks                        |
|--------------|----------------------------------------|------------|-----------------------------|--------------------------------|
| pin number   | signal definition                      | pin number | definition                  |                                |
| 17           | ERROR                                  | 24 (DB25)  | Laser state signal          |                                |
| 16           | Analog output                          | 22 (DB25)  | analogue input              | Laser energy                   |
| 14           | Analog output<br>reference<br>analogue | 25 (DB25)  | analogue input<br>grounding | control                        |
| 10           | enable                                 | 6(DB25)    | light enable                |                                |
| 24           | Modulation+                            | core       | modulating signal<br>+      | Laser light out control signal |
| 12           | Modulation-                            | external   | modulating                  |                                |
|              |                                        | shield     | signal-                     |                                |
| 13           | 24V power supply                       | 7 (DB25)   | 24V input                   | External AD                    |
|              | mlsc                                   | Ind        | in ru                       | mode                           |
|              | 11135                                  | 20 (DB25)  | 24V input                   | The Pin 8 and                  |
|              |                                        |            |                             | Pin24 for                      |
|              |                                        |            |                             | power supply                   |
| 25           | 24V Reference                          | 9 (DB25)   | 24V Reference               | set                            |
|              | ground                                 | IOU        | ground                      |                                |
|              |                                        | 6 (DB9)    | Interlock                   | Short enable                   |
|              |                                        | 7 (DB9)    | Interlock                   | laser light                    |

#### 5.5 Connection to the GW Laser P Series lasers

| Control card | Control card      | Laser pin | Laser signal       | remarks          |
|--------------|-------------------|-----------|--------------------|------------------|
| pin number   | signal definition | number    | definition         |                  |
| 16           | Analog output     | 1 (DB15)  | PIN                | Laser energy     |
| 14           | Analog quantity   | 9 (DB15)  | GNDA               | output control   |
|              | output reference  |           |                    | signal           |
|              | grounding         | gro       | up.ru              |                  |
| 10           | enable signal     | 13 (DB15) | IN_L0              | Laser enabling   |
| 5            | Laser red light   | 6 (DB15)  | IN_RG              | External control |
|              |                   |           |                    | red light        |
| 24           | Modulation +      | 14 (DB15) | IN_PULSE           | modulating       |
|              | 1113              | gro       | up.iu              | signal           |
| 12           | Modulation -      | 7 (DB15)  | 7,5,6,12,13,14,15  |                  |
|              |                   |           | Pin with reference |                  |
|              |                   |           | grounding          |                  |
| 23           | enable grounding  | 7 (DB15)  | 7,5,6,12,13,14,15  |                  |
|              |                   | 9.0       | Pin with reference |                  |
|              |                   |           | grounding          |                  |
| 13           | 24V power         | 15 (DB15) | 24V                |                  |
|              | supply            |           |                    |                  |
| 25           | The 24V power     | 8 (DB15)  | 7,5,6,12,13,14,15  |                  |
|              | supply grounding  |           | Pin with reference |                  |
|              |                   |           | grounding          |                  |
|              |                   | 5 (DB15)  | E-stop signal      | Short            |
|              | mle               | 12 (DB15) | water              | connection       |
|              |                   | 15 (DB15) | +24V               |                  |

### Install and debug galvanometer's software

### 6 Software version and installation

|      | drive | patch    |
|------|-------|----------|
| USB  | V3    | V1,V2,V3 |
| USB  | V6    | V6       |
| PCIe | V6    | V6       |

Note: When installing the software, select the corresponding driver and patches against the table above table, and V3K2 card uses V3 driver and V1/V2/V3 patch.

| dongle                | software                |
|-----------------------|-------------------------|
| Standard galvanometer | without visual software |
| Standard vision       | with visual software    |

Note: dongle should be used accordingly with the software.

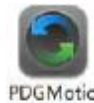

1)

nexe Open the installation program, select the language "English", and click "OK";

mlsgroup.ru

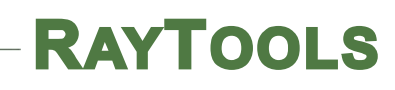

|   | 选择安装时 | 要使用的语言:    |    |   |
|---|-------|------------|----|---|
| 9 |       |            |    |   |
|   | 简体中文  | <b>IUU</b> | V. | ~ |
|   |       | 确定         | 取消 |   |

2) Click Next;

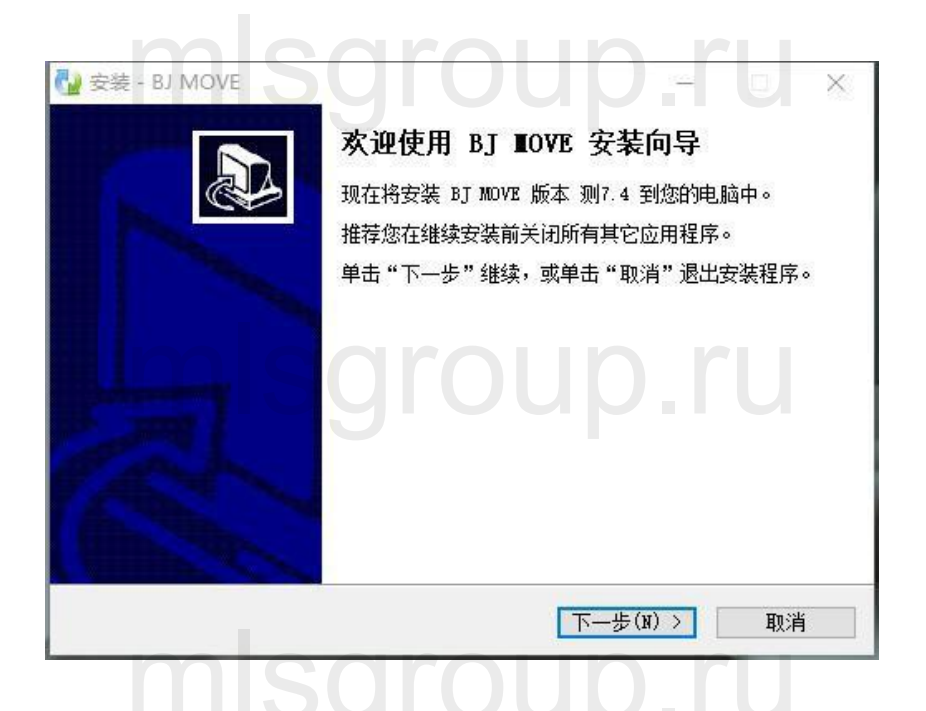

3) Enter the installation password in the window: JK0803 (letter caps);

| <ul> <li>         - BJ MOVE         密码         这个安装程序有密码保护。     </li> </ul> |               | 5 <u></u>      |    | × |
|-----------------------------------------------------------------------------|---------------|----------------|----|---|
| 请输入密码,然后单击"下一步<br>密码(E):                                                    | 5"继续。密码区分大小写。 |                | U  |   |
| P                                                                           |               |                |    |   |
|                                                                             |               |                |    |   |
| misg                                                                        | roup          |                | U  |   |
|                                                                             | 〈上一步(B) 下一步(  | <u>N) &gt;</u> | 取消 | Ĭ |

4) Select the installation path and click Next;

| と建ていていて、<br>送择目标位置<br>您想将 BJ MOT |                             |
|----------------------------------|-----------------------------|
| 安装利                              | 呈序将安装 BJ MOVE 到下列文件夹中。      |
| ● 単击"下一步                         | "继续。如果您想选择其它文件夹,单击"浏览"。     |
| C:\Program F                     | iles\BHMove CCIMotion 浏览(E) |
|                                  |                             |
|                                  |                             |
|                                  |                             |
| 至少需要有 3                          | 00.1 MB 的可用磁盘空间。            |
|                                  |                             |
|                                  | く 上一歩 (近) 「トー歩 (近) > 「 取消」  |

5) Create the Start menu, take the default path, and click Next;

| z装 - BJ MOVE                                | 1944       |            |
|---------------------------------------------|------------|------------|
| <b>5择开始菜单文件夹</b><br>您想在哪里放置程序的快捷方式 <b>?</b> |            | G          |
| 安装程序现在将在下列开始菜单文件夹                           | 中创建程序的快捷方式 | <u>t</u> . |
| 单击"下一步"继续。如果您想选择其它文件A                       | 夹,单击"浏览"。  |            |
| PDAuto CCDMotion测7.4                        | 浏          | 览(R)       |
|                                             |            |            |
|                                             |            |            |
|                                             |            |            |
|                                             |            |            |

6) Create a desktop solution, check to create a desktop shortcut, click Next;

| 🚰 安装 - BJ MOVE                    | 9 <u>111</u> |      | × |
|-----------------------------------|--------------|------|---|
| 选择附加任务<br>您想要安装程序执行哪些附加任务?        |              | ¢    |   |
| 选择您想要安装程序在安装 BJ MOVE 时执行的附加任务,然后。 | ≦单击"         | 下一步" |   |
| 附加快捷方式:<br>☑ 创建桌面快捷方式(里)          |              |      |   |
| mlsgroup                          |              |      |   |
| < 上一步(B) 下一步(B                    | ) > [        | 取消   | ŧ |

7) Click on Install to start the installation;

| 安装 - BJ MOV               | E                                       | 9 <u>000</u> |        |
|---------------------------|-----------------------------------------|--------------|--------|
| <b>准备安装</b><br>安装程序现在     | E准备开始安装 BJ MOVE 到您的电脑中。                 |              | 2<br>2 |
| 单击 "安装"<br>步"。            | 继续此安装程序。如果您想要回顾或改变设置                    | ],请单击        | "上—    |
| 目标位置:<br>C:\Pr            | ogram Files\BHMove CCDMotion\test       |              | ^      |
| 开始菜单文(                    |                                         |              |        |
| PDAut                     | o CCDMotion测7.4                         |              |        |
| PDAut<br>附加任务:<br>附加y     | o CCDMotion测7.4                         |              |        |
| PDAut<br>附加任务:<br>附加<br>① | o CCDMotion测7.4<br>快捷方式:<br>建桌面快捷方式(D)  |              |        |
| PDAut<br>附加任务:<br>附加<br>它 | o CCDMotion测7.4<br>央捷方式:<br>]建桌面快捷方式(D) |              | ~      |

 install NET.window, if the system is built-in directly click off, if the system does not have, click to continue;

| ỗ Microsoft .NET Framework 4 安                            | 装程序                               | ×               |
|-----------------------------------------------------------|-----------------------------------|-----------------|
| 您的安装将不会进行。请参见                                             | 以下内容了解原因。                         |                 |
| 详细信息                                                      | roup.r                            | <del>U</del>    |
| 1. Microsoft .NET Framework 4 j<br>可再发行组件包。 <u>详细信息</u> 。 | 已是此操作系统的一部分。不需要安装:)               | NET Framework 4 |
| 2. 已在此计算机上安装相同或更高                                         | 5版本的 .NET Framework 4。            |                 |
|                                                           |                                   |                 |
| misc                                                      |                                   |                 |
|                                                           |                                   |                 |
| 有关详细信息,请参见 <u>Microsoft .N</u>                            | <u>ET Framework 4 安装程序 自述文件</u> 。 |                 |
| 3                                                         | 继续( <u>C</u> )                    | 关闭(L)           |
|                                                           |                                   |                 |

9) Install the driver, PDU1000-YLR-V3K2 card to select the driver version, click Next;

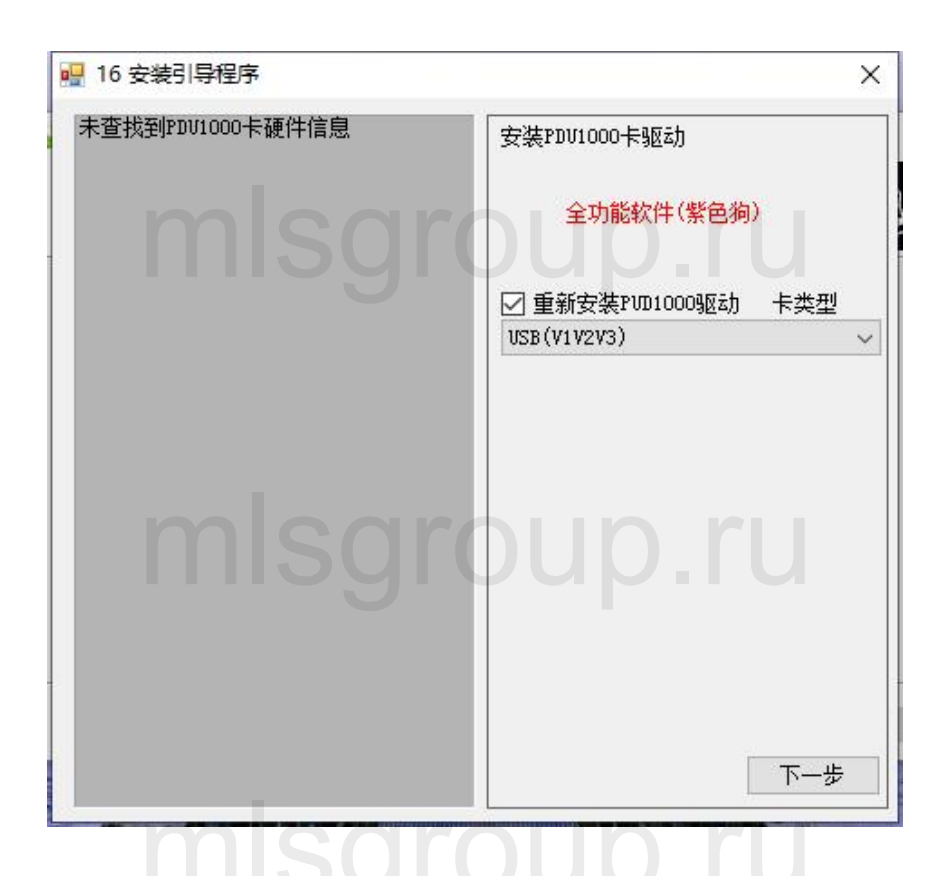

10) Install motion control drive, click Next according to different card choices;

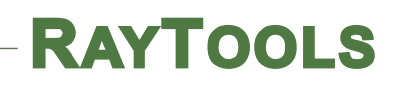

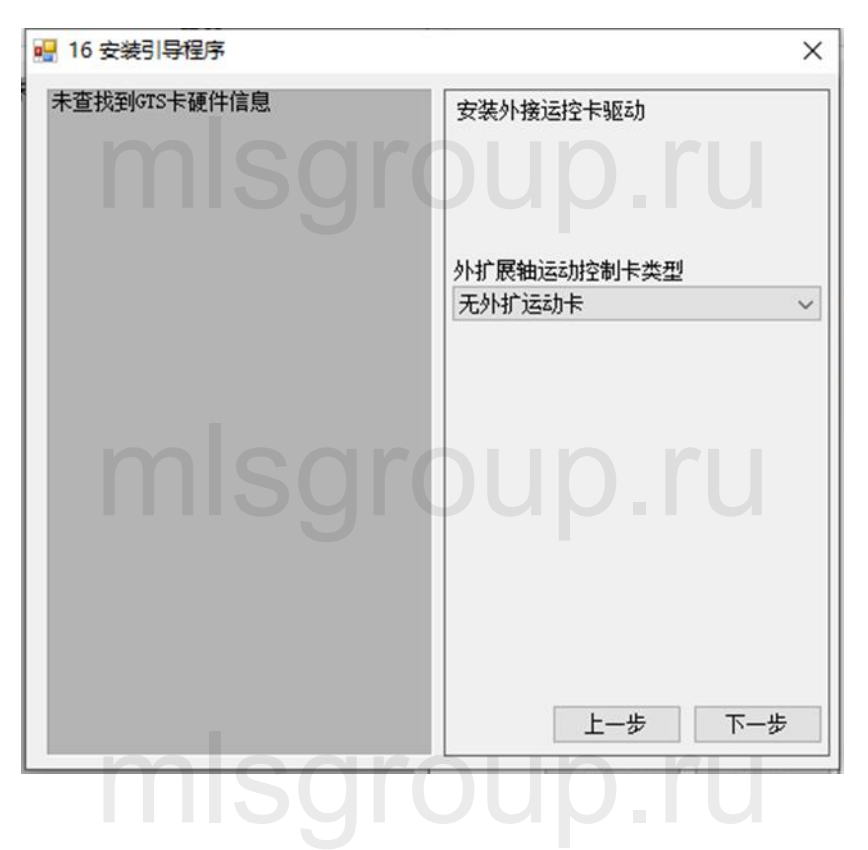

11) Install the dongle driver, click Next;

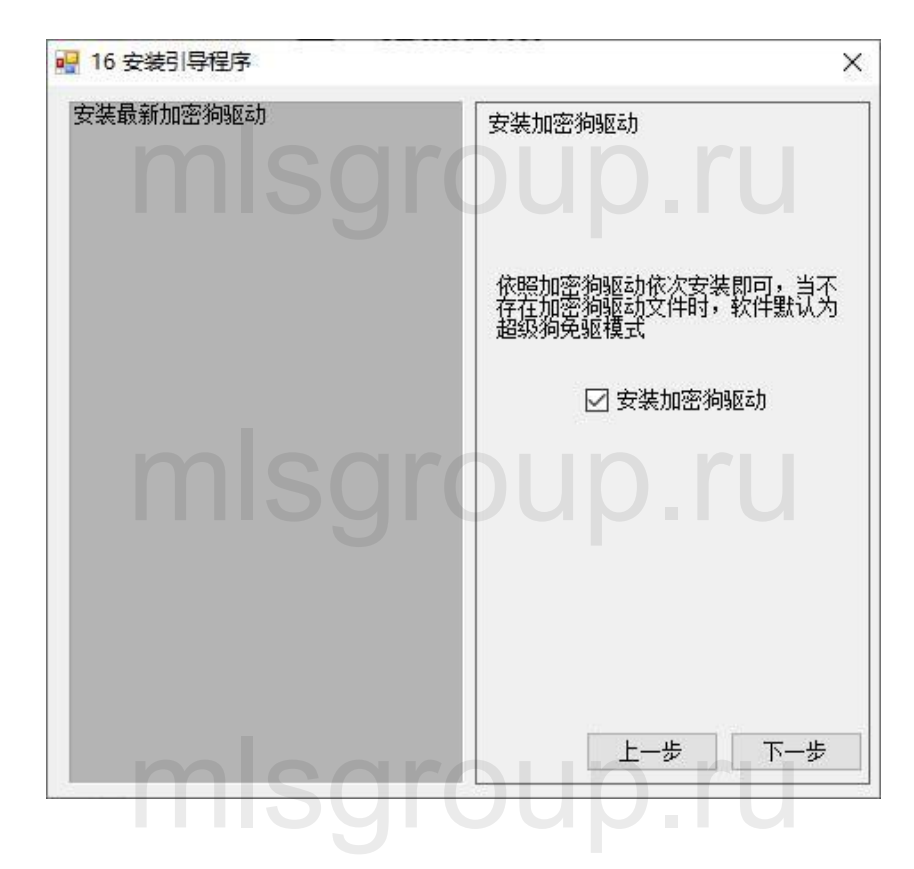

12) Install the visual dependency library, click next, and then install (without vision do not install);

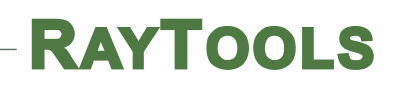

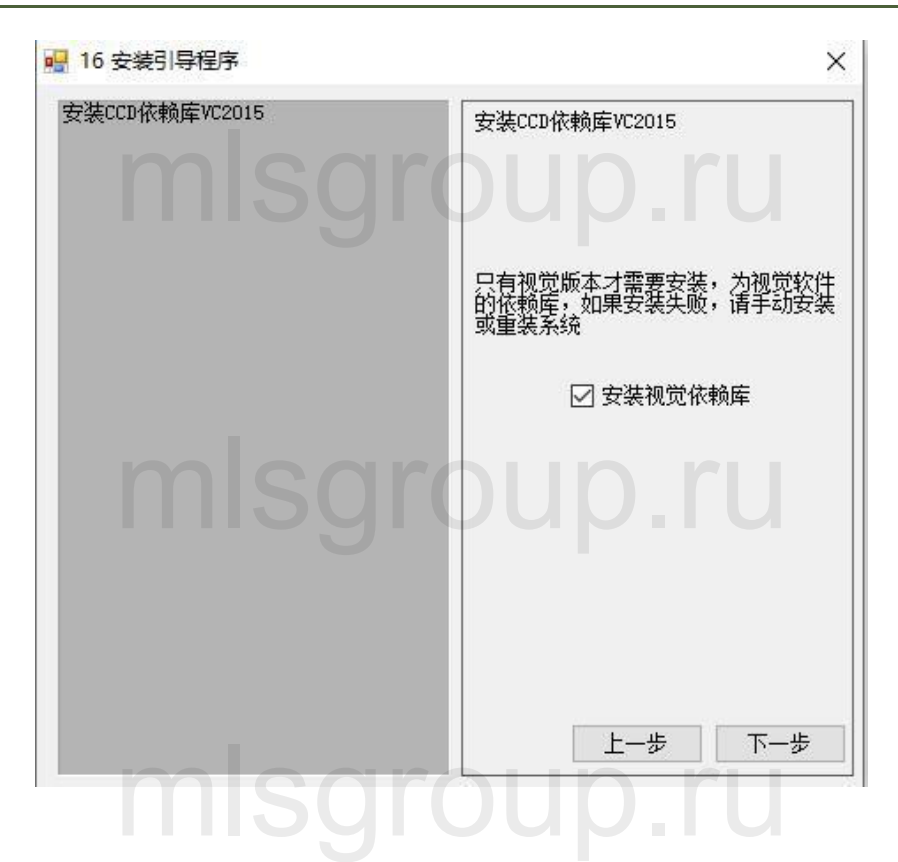

13) Install the galvanometer control card library and click Next

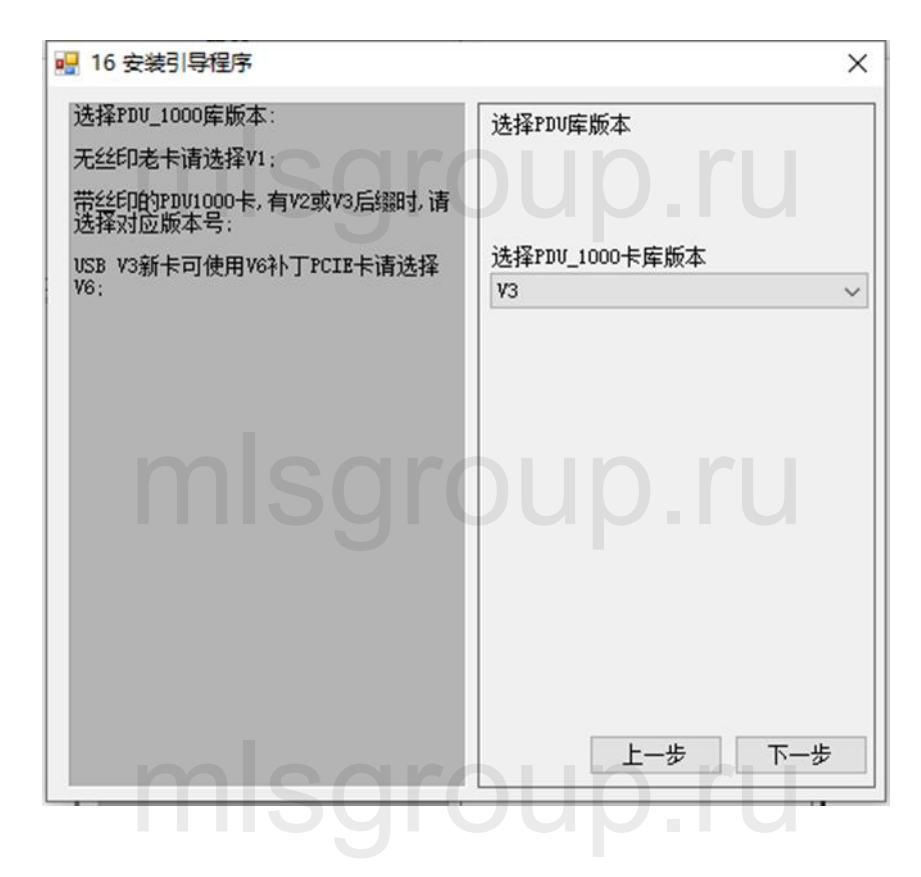

Click complete.

### 7 Problem shooting

#### 7.1 error code

## code Sgroup.ru

| error code | Solution                                                                                      |
|------------|-----------------------------------------------------------------------------------------------|
| H0007      | There is no encrypted dongle                                                                  |
| H0033      | The dongle driver is not installed                                                            |
| H0031      | The encryption dongle model is wrong                                                          |
| H0041      | The software is infected, antivirus after reinstall the software once, replace the ini folder |
| H0042      | Install the new dongle driver                                                                 |

## 7.2 If the card fails to open, there will be red letters in the upper right corner of the software.

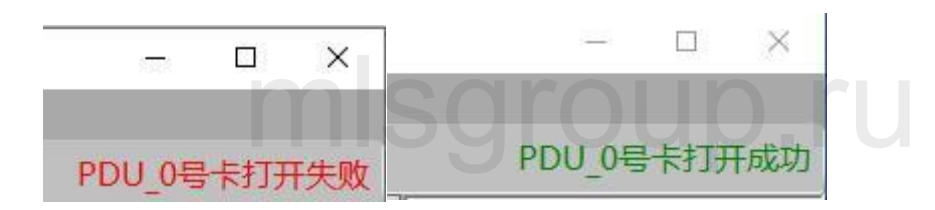

| The PDU series laser control card fai                                           | led to open                                                                                                    |
|---------------------------------------------------------------------------------|----------------------------------------------------------------------------------------------------|
| Check that the hardware connection                                              | Check the hardware connection                                                                                                    |
| Check that the PDU series laser<br>control card driver is properly<br>installed | Reinstall the driver, find the CCDVER test 7.4 \<br>Drivers \ PengDin path in the root directory of the<br>marking software, and then select the driver<br>corresponding to the USB or PCIe. |

Γ

|                                  |                                                      | Re-select the card library version, find the CCDVER     |
|----------------------------------|------------------------------------------------------|---------------------------------------------------------|
| In the costware DDU 1000 library | test 7.4 \ Drivers \ PDU card library path under the |                                                         |
| version number                   | is the software PDU_1000 library                     | root directory of the marking software, and then        |
| correctly                        | select the corresponding driver of V3 or V6, select  |                                                         |
| concerty                         |                                                      | all the files in the folder, copy them to the marking   |
|                                  |                                                      | software root directory, and replace the original file. |

### 8 Set the laser

- 8.1 Commissioning laser
- 1. Connect the control card, laser and galvanometer;
- 2. Open the software, the green word "PDU card opened successfully" appears in the upper right corner, indicating the success of the software connection card;

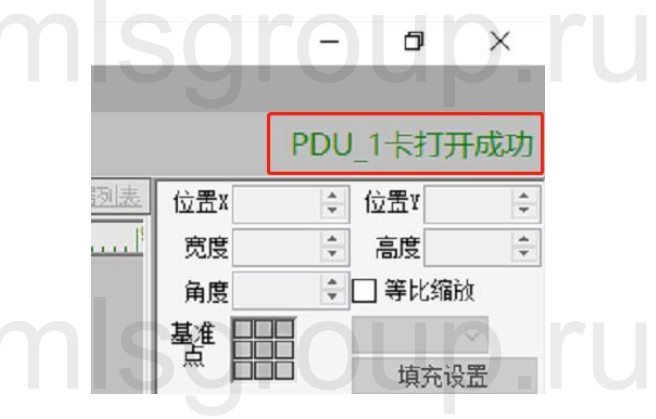

3. Create a new project;

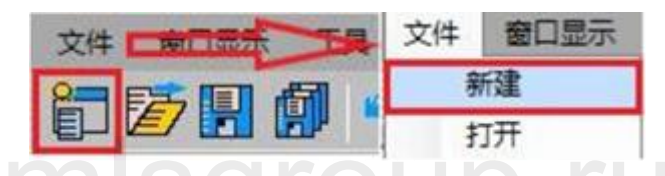

1. Draw a point, the point emits light, adjust the galvanometer height, and find the focus of the laser according to the marked laser intensity.

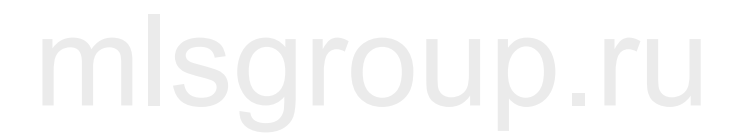

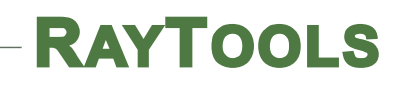

a.

#### 8.2 BOX correction: Manual correction

- Select the "BOX Correction"; )激光控制系统 UI切换 关于 设置 系统设置 010 -10-000 Box校正 a 拍照 CCD拍照位置设置 -75.00 10通迅设置(F4) DXF导图设置 区域拼接设置 飞行标刻设置 旋转标刻设置 激光器主机设置 同步文档编辑 :::: -25 .
- b. Select Normal Correction ";

| 最大BOX校正区域(*修改后重启软件生效) | vica 120,000   |    | ho工持难需带注意.wwi49等 |            |      |        |
|-----------------------|----------------|----|------------------|------------|------|--------|
|                       | 10] 120.000    | •  | 如元付妹委不同设41相夺     |            |      |        |
| 交正区域设置                |                |    |                  | <b>居参数</b> | 00号层 | ×      |
| 校正尺寸(mm) 110.000 🚖    | 110.000        | +  |                  | 速度         | 1000 | ÷      |
|                       |                |    |                  | 空跳速度       | 2000 | *<br>* |
| 普通校正                  |                |    |                  | <u> </u>   |      |        |
| 红光校正设署                |                |    |                  | b校正模式      | 普通校正 |        |
| X偏移里 0.000 😜          | Y偏移里 0.000     | ÷  | 中心位              |            |      |        |
|                       | 1 000          |    | 50.0 50.0 自完义位   |            |      |        |
| 1110.01平              |                |    |                  |            |      |        |
| X                     | У              |    | 红光BOX下载          |            |      |        |
| 偏移里 0.000 🔄           | 偏移里 0.000 😫    |    |                  |            |      |        |
| 缩放比例 0.744 🛟 计算       | 缩放比例 0.740 💠 i | 计算 |                  |            |      |        |
| √7 0.170              | √7 -0.050 ▲    |    |                  |            |      |        |
|                       |                |    |                  |            |      |        |
| ∠ 0.000 🖨             | 0.000 €        |    |                  |            |      |        |
| / −0.024 🜲            | -0.010         |    | 🗌 红光校正           |            |      |        |
|                       |                |    | 执行校正             |            |      |        |
|                       |                |    | (F6)             |            |      |        |
|                       |                |    | 70.4             |            |      |        |
|                       |                |    | 1朱存              |            |      |        |

c. Set the "correct size", the "correct size" value is the actual demand marking size or galvanometer amplitude;

- d. Set the "Maximum BOX correction Area", suggest that the "Maximum BOX corrected Area" value is slightly larger than the "Test rectangle Size" value, and the red light correction scale ratio is changed to 1;
- e. Check the open laser;
- f. Click confirmation, laser print;
- g. Use the ruler to measure whether the length of the X and Y axes is equal to the "test rectangle size" set in c. If the measured length is not equal, find the galvanometer corresponding to the X (Y) axis, click the calculation button, fill in the measured length in the pop-up window, and click "Calculation".Click on the "Laser test" to repeat the test until the measured length is equal to the set "test rectangle size"

| 🔜 计算   | Box比率   | $\times$ |  |
|--------|---------|----------|--|
|        | 当前长度    |          |  |
|        | 计算      | JIΨ      |  |
| ength; | NI A ST |          |  |

h. Click "OK" at f, laser print, ① if the printed rectangular line is a curve, find the galvanometer corresponding to the X (Y) axis, adjust the value in the vibrator; ② if the printed rectangle is a parallelogram, find the galvanometer corresponding to the X (Y) axis, adjust the value in the mirror; ③ if the printed rectangle is trapezoidal, adjust the value in the mirror; adjust repeatedly, until the required rectangle printed

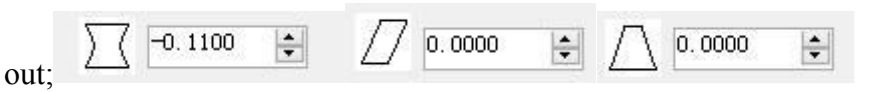

- i. Click "OK" at f to see whether the printed coordinates of X and Y axis meet the requirements. It can be adjusted by setting the corresponding relationship between the vibrator and X (Y). If the direction of X (Y) axis is reverse, check "reverse";
- j. The default mirror center point is (0,0), the position of the mirror center point can be changed according to the actual requirements, but the offset should be not too large, do not change the "central offset" without special requirements; "rotation angle" is to adjust the angle of the galvanometer coordinate system, can be changed according to the direction of the target, do not change without special requirements.

| OX校正版本: 1                                 |              |                       | >                                      |
|-------------------------------------------|--------------|-----------------------|----------------------------------------|
| 最大BOX校正区域(*修改后重启软件生效)<br>X向(mm) 120.000 矣 | 120.000 🗘 如う | 无特殊要求请设XY相等           |                                        |
| 校正区域设置<br>校正尺寸(mm) 110.000 ♀              | 110.000      |                       | 居参数 00号层 ~<br>速度 1000 ÷<br>空跳速度 2000 ÷ |
| 普通校正                                      |              |                       | 校正模式 普通校正 🗸                            |
| X偏移量     0.000       缩放比率     1.000       | Y编移里 0.000 ÷ | 中心位<br>50.0 50.0 自定义位 |                                        |
| X<br>偏移里 0.000 ÷                          | 偏移里 0.000 🔤  | 红光BOX下载               |                                        |
| 缩放比例 0.744 ◆ 计算                           | 缩放比例 0.740   |                       |                                        |
| 0.000                                     |              | ☑ 红光校正                |                                        |
| -0.024 👻                                  |              | 执行校正<br>(F6)          |                                        |
|                                           |              | 保存                    |                                        |

- k. Check "Open red light" and click "Execution Correction";
- Observe whether the red light track coincides with the rectangle printed by the laser. If not, set "zoom ratio (X, Y)" and adjust the red light track; click "Red light test". If the spot does not coincide with the origin of the laser print, set " central offset (X, Y) and adjust the position of the spot.

### 9 Software interface and tools

#### 9.1 Interface layout

- 1. The basic menu is the software system level setting, including vision, camera, laser, BOX correction, platform sports card, IO and other setting functions;
- 2. Bidding process bar: edit the parameters of marking tools and sort the process;
- 3. Tool bar: including graphics, bitmap, CAD, CCD and other tools;
- 4. Canvas: Display graphics;
- 5. Information prompt bar: display the marking information and CC D information;
- 6. Text, file, column, table;

- 7. Galvanometer card connection state;
- 8. Drawing editing: edit the size, location, and fill of process objects;
- 9. Control the axis movement;
- 10. Process object layer;
- 11. Laser parameters: debug the laser marking process.

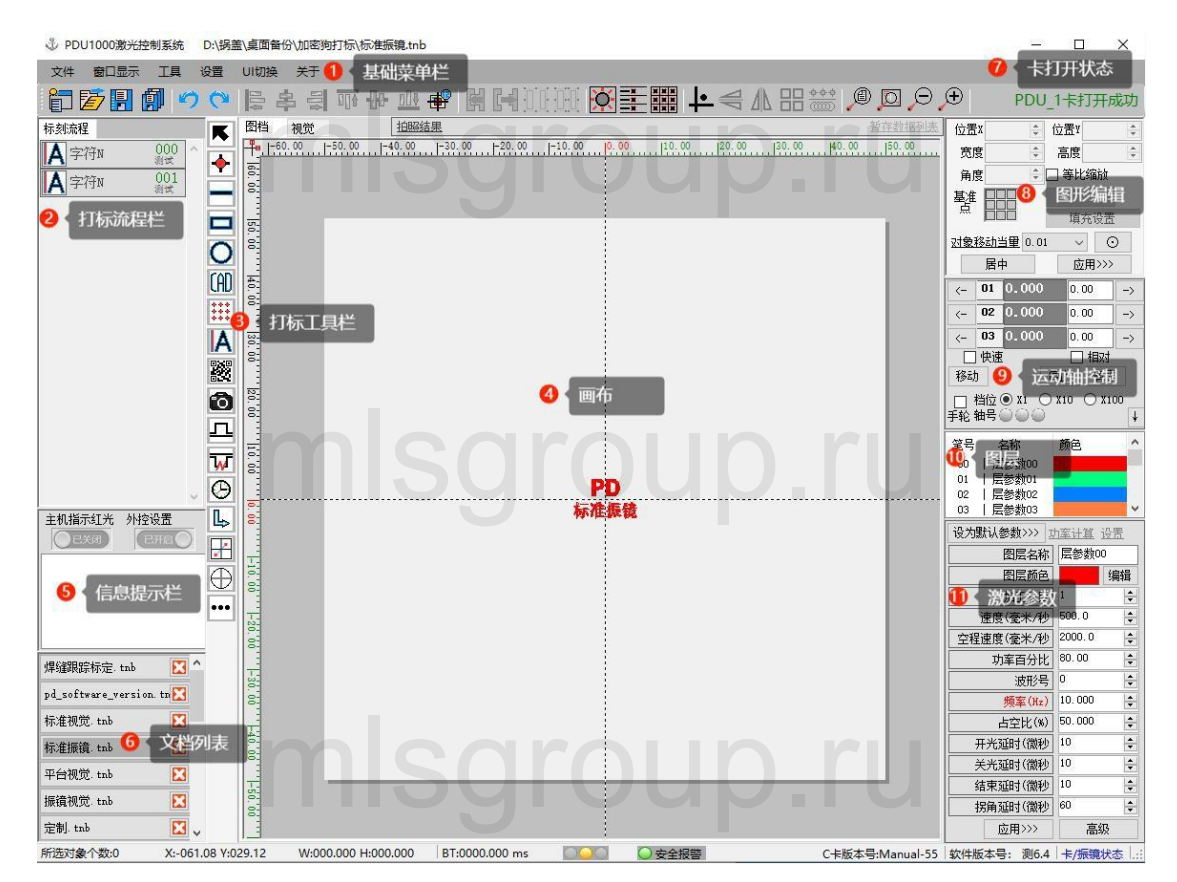

#### 9.2 Icons

| Icons        | tool             | direction for use                                                                                                    |
|--------------|------------------|----------------------------------------------------------------------------------------------------|
| - <b>•</b> - | single-poi<br>nt | groupild                                                                                                    |
|              | straight<br>line |                                                                                                    |
| 0            | polygon          | The default is a rectangle, and click the icon to select another multilateral drawing $\bigcirc \Leftrightarrow \bigstar \bigtriangleup$ |

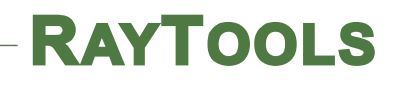

| 0            | Circle<br>(arc)                         | The default is circular, and click the icon to use other arc drawing tools                                                           |  |  |  |  |
|--------------|-----------------------------------------|----------------------------------------------------------------------------------------------------|--|--|--|--|
| ***          | lattice                                 | 99000                                                                                                    |  |  |  |  |
| A            | character                               | Edit character text to enable text variables: serial<br>number, date, time, serial port communication,<br>network communication, etc |  |  |  |  |
|              | two-dimen<br>sion code                  | sgroup.ru                                                                                                    |  |  |  |  |
| CAD          | CAD                                     | AD Import finished CAD drawings and can currently import files in dxf, plt format.                                                   |  |  |  |  |
| ø.           | bitmap                                  | You can import.Pictures in bmp format.                                                                                               |  |  |  |  |
| Θ            | delayed                                 | Bid marking delay tool.                                                                                                    |  |  |  |  |
| $\mathbb{R}$ | flatbed<br>press                        | Set up the platform movement position (X, Y).                                                                                        |  |  |  |  |
| $\oplus$     | Mark drop                               | groupiid                                                                                                    |  |  |  |  |
| SCR          | SCR script                              | Edit the script                                                                                                    |  |  |  |  |
| P            | Height<br>measurem<br>ent / bar<br>code | sgroup.ru                                                                                                    |  |  |  |  |
|              | time<br>variable                        |                                                                                                    |  |  |  |  |
|              | Mark the<br>rectangula<br>r ROI         | sgroup.ru                                                                                                    |  |  |  |  |

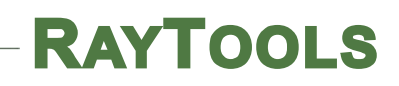

| 1                                                                                                    | Flight<br>Settings         |             |
|----------------------------------------------------------------------------------------------------|----------------------------|-------------|
|                                                                                                    | Call the subdocum ent      | sgroup.ru   |
|                                                                                                    | Coaxial<br>CCD<br>painting |             |
| 88<br>19                                                                                                    | Array<br>photo             | sgroup.ru   |
| and the second second s | Laser<br>follow            |             |
| ×                                                                                                    | move                       | Shortcut F6 |
| •                                                                                                    | teach                      | groupild    |

#### 9.3 Layer and parameter

Note: Each layer corresponds to a set of laser parameters, and we can also change the name and the color of the layer in the parameters.Click the name of the layer, and the parameter bar will display the layer name, layer color and the parameter data corresponding to the current layer. The parameter data includes the number of processing, processing speed, power, etc. After changing the parameters, click Apply to save the parameters to the current layer.

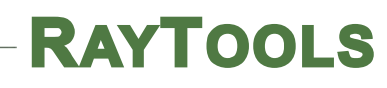

| 图层 |                  |     | 参教                                     | 参数     |       |  |
|----|------------------|-----|----------------------------------------|--------|-------|--|
| 笔号 | 名称               | 颜色  | 设为默认参数>>>                              |        |       |  |
| 00 | 层参数00            |     | 图层名称                                   | 层参数0   | 0     |  |
| 01 | 层参数01            |     | 图巨新岛                                   |        | 编辑    |  |
| 02 | 层参数02            |     | A A A A A A A A A A A A A A A A A A A  |        | 20044 |  |
| 03 | 层参数03            |     | 加工数目                                   | 1      | -     |  |
| 04 | 层参数04            |     | 速度(毫米/秒                                | 200.0  | \$    |  |
| 05 | 医参数05<br>  居参数00 |     | 空程速度(毫米/秒)                             | 4000.0 | 4     |  |
| 05 | 层参数08<br>  层参数07 |     | 功率百分比                                  | 50.00  | 0     |  |
| 08 | 层参数08            |     | 「「「「「」」」」」」」」」」」」」」」」」」」」」」」」」」」」」」」」」 | 0      |       |  |
| 09 | 层参数09            |     | 42,12,15                               | 1.5    | 1.2   |  |
| 10 | 层参数10            |     | 频率(Hz)                                 | 0.000  | Ŷ     |  |
| 11 | 层参数11            | 2   | 占空比(%)                                 | 50.000 | 4     |  |
| 12 | 层参数12            | 261 | 开光弧时(微秒)                               | 60     | 14    |  |
| 13 | 层参数13            |     |                                        | 100    |       |  |
| 14 | 层参数14            |     | 天光延时(佩秒                                | 120    |       |  |
| 15 | 层参数15            |     | 结束延时(微秒                                | 100    | -     |  |
| 16 | 医参数16            |     | 据备新时(微秒)                               | 60     | -     |  |
| 17 | 医参数17            |     | 170741 2004 1 1000422                  |        |       |  |
| 18 | 层参数18            |     | 应用>>>                                  | 高级     |       |  |
| 10 |                  |     |                                        |        |       |  |

## 9.4 laser technology

#### Why need the time delay?

Because the galvanometer system is composed of drive plate, motor and lens, there is a delay in the motion signal transmission between these components, and the lens has mechanical inertia, so there is an uncertain delay between the "marking card control lens" and the "lens real motion".Due to the existence of these uncertain delay, debugging laser process needs to set 5 kinds of delay, light delay, light off delay, jump delay, marking delay, turning delay.

Unified process debugging graphics: in the practice of marking, the marking drawing is generally not directional, when the marking effect is not ideal, it is not convenient to diagnose which process parameters are unreasonable. Therefore, we can draw a directional graph dedicated to adjust the process parameters. Line 1. Line 3 is a reference, mainly studying the welding effect of line 2. This group of lines can be roughly drawn and finalized according to the accuracy of the process requirements through the position and size parameters.

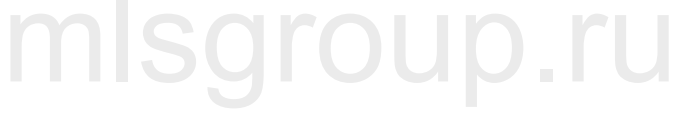

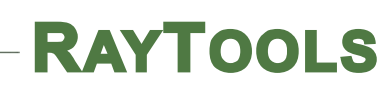

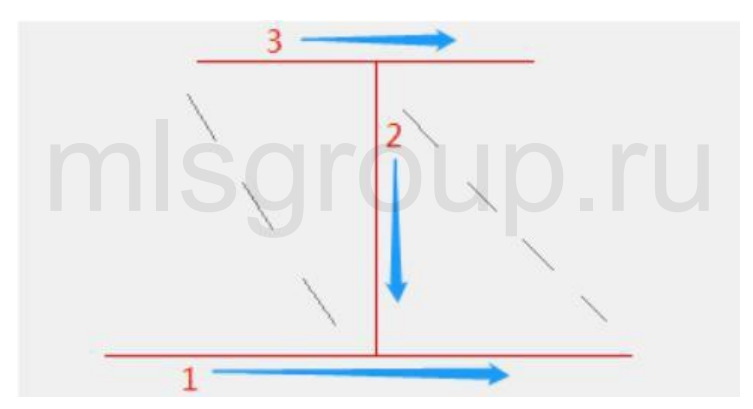

#### Light-on delay, abbreviation: LOnD

The light on delay occurs in the open light, when the galvanometer empty jump to the specified position, but the laser is not light at the same time but the delay LOnD, this value can be set to a negative value, when set to a negative value, means that when the galvanometer reaches the specified position, the light LOnD and then start the Mark movement.

When the LOnD is set for hours, you can see that the burst point occurs at the open light (because the lens movement speed is low and the LOnD is too low, the laser will gather at the beginning and cause the burst point).

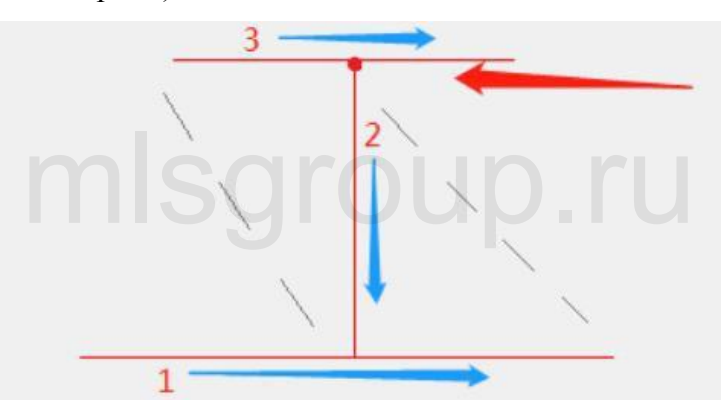

When the LOnD is too large, you can see that some of the light is less burned (this is because the lens begins to move and the LOnD is too large, after a long time, the laser is far from the start point, resulting in some less welded).

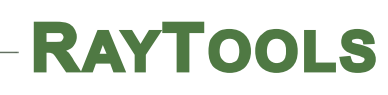

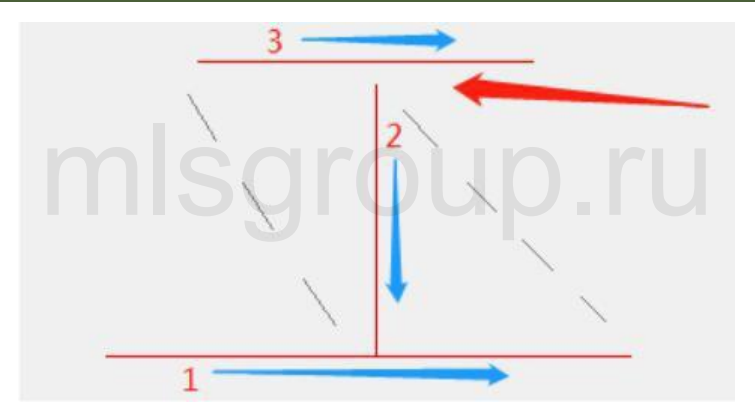

#### Light-off delay, abbreviation: LOffD

The light-off delay occurs when the light is turned off. When the galvanometer is welded to the specified position, the laser is not turned off at the same time, but the delay LOffD can be set to a negative value, which means that the light has been turned off before the galvanometer reaches the LOffD before the specified position, that is, the light is turned off in advance.

When LOffD is set for hours, you can see that the light is less engraved (this reason is that due to the time difference between the instruction and the motion, that is, the instruction is already in place but the actual is not in place, and the LOffD is too small, the laser is less welded at the end).

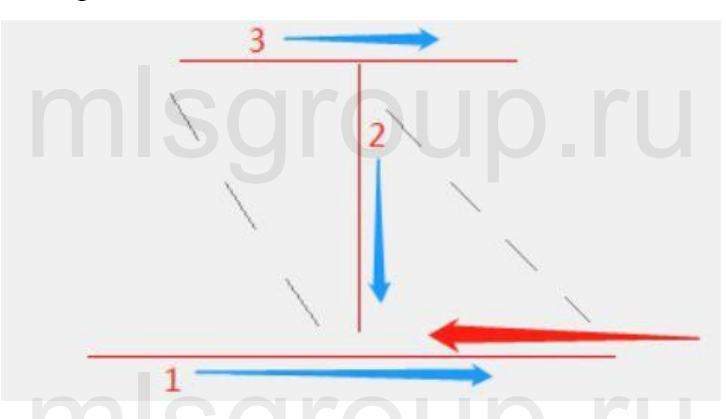

When the LOffD is too large, you can see the burst point generated at the light off (this reason is because the lens is in place at the end and the LOffD is too large, and the light is not turned off, resulting in the laser burst point at the end)

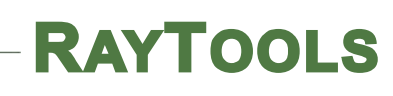

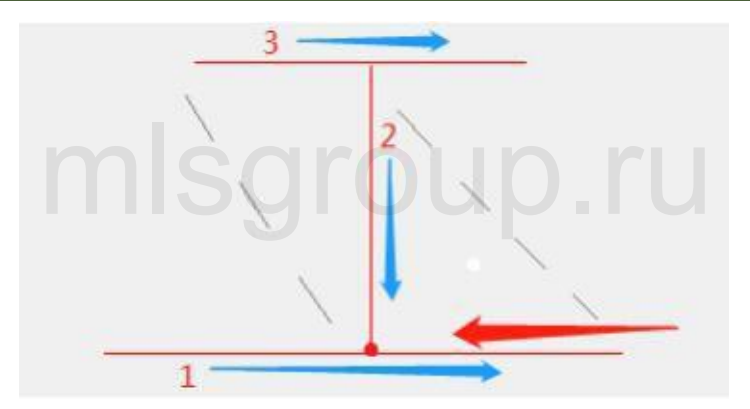

#### Jump delay, abbreviation: JumpD

JumpD occurs after the galvanometer jump, when the galvanometer jump to the designated position, the time of JumpD, and other movements start.

When JumpD is set for hours, you can see the instability of the next movement after Jump (the reason for this situation is that the galvanometer motor is not stable when the Jump movement ends, and the JumpD is too small, and the galvanometer is still in the unstable state during the next period of movement).

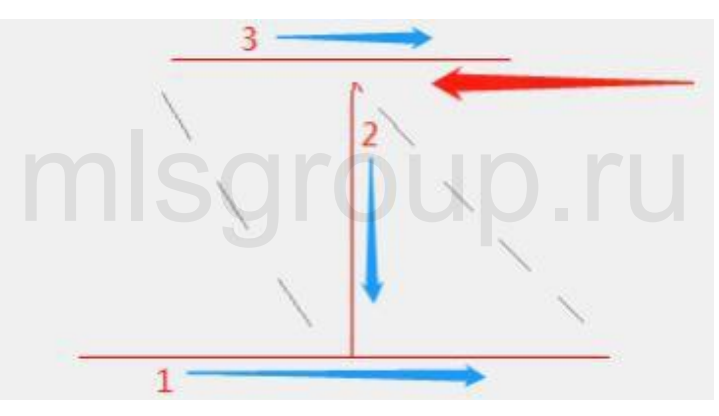

When setting the JumpD is too large, there is no instability, but it will affect the efficiency. The setting of JumpD is generally related to the jump speed and the weight of the lens. Generally, if the larger the jump speed, the larger the lens weight, the larger JumpD needs.

#### Mark delay, abbreviation: MarkD

Time the MarkD after the optical welding, then start the jump instruction.

Set MarkD too small, you can see before the end of the welding position directly start the Jump movement, lead to light corner (the reason is the theoretical position and actual position, theoretically

movement is in place, but the actual is not in place, and MarkD is too small, then the next Jump movement has started, leading to this phenomenon).

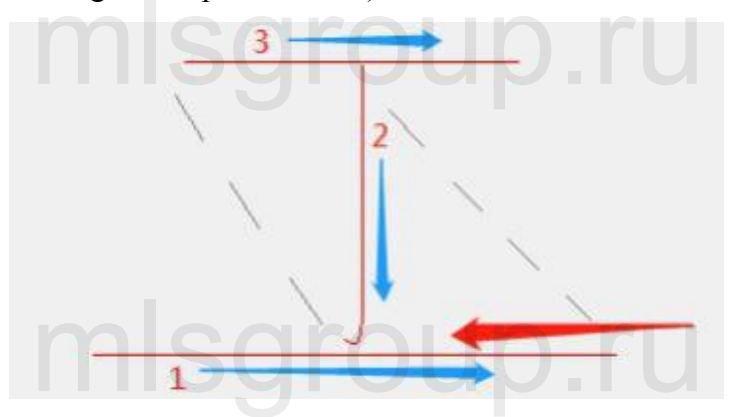

When setting the MarkD is too large, there is no instability, but it will affect the efficiency.

## mlsgroup.ru

#### Corner delay, abbreviation: PolyD

PolyD occurs at the corner of two straight lines, that is, wait for the PolyD after the last line moves, and the galvanometer moves the next line, during which the laser keeps shining.

Set PolyD over hours, you can see in the corner between two continuous Mark movement, and the actual demand graphics (this reason is that the previous Mark, vibration mirror motor is not in place, and PolyD is too small, then the next Mark, vibration mirror can only from the shortcut path, leading to this phenomenon).

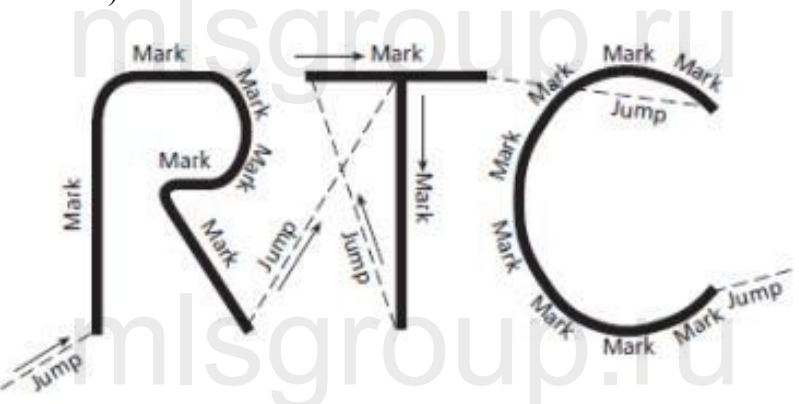

When PolyD is too large, you can see a burst point at the corner between two continuous Mark

movements (this reason is that the previous Mark ends, the lens motor is in place, and the PolyD is too large. At this time, the next Mark has not been yet started, but the laser is still shining, resulting in the burst point).

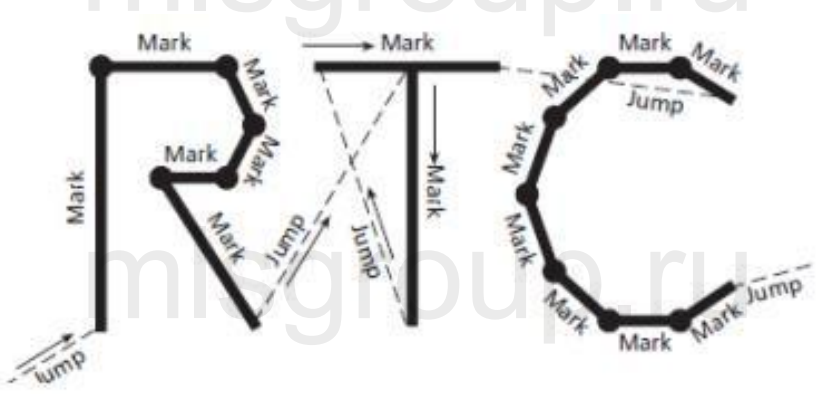

## mlsgroup.ru

## mlsgroup.ru

## mlsgroup.ru

#### 9.5 software tool

#### **Combination tools**

2. Press CTRL, select two circles, and then click the combined object button;

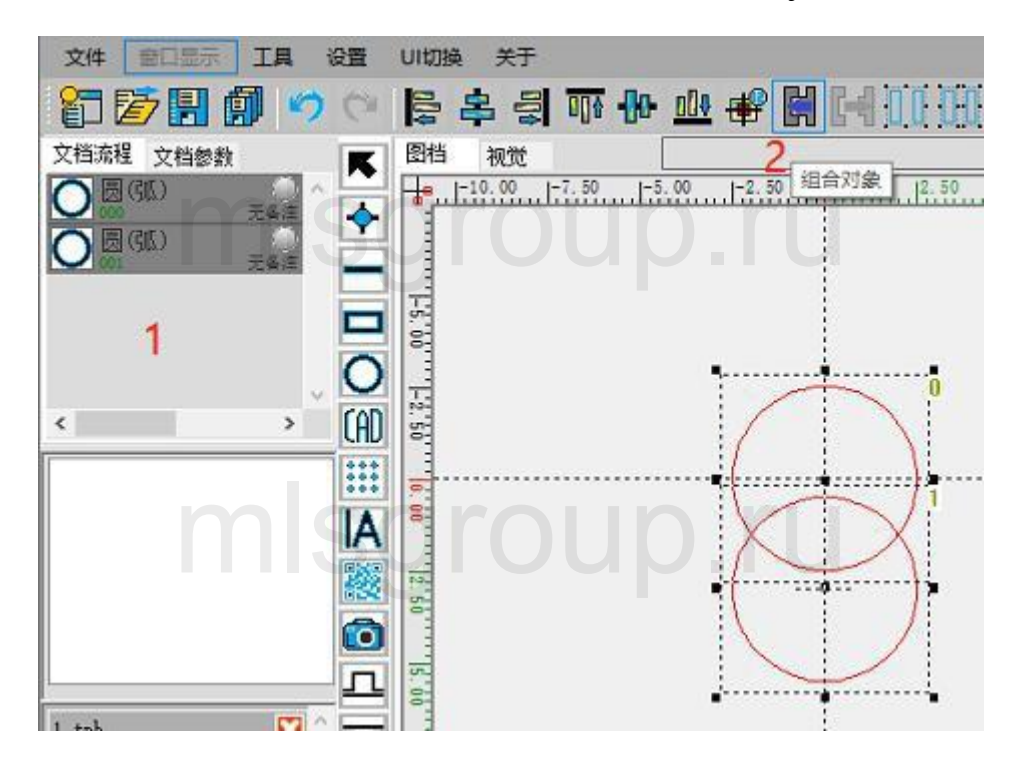

3. Two circle objects, turned into a combination object;

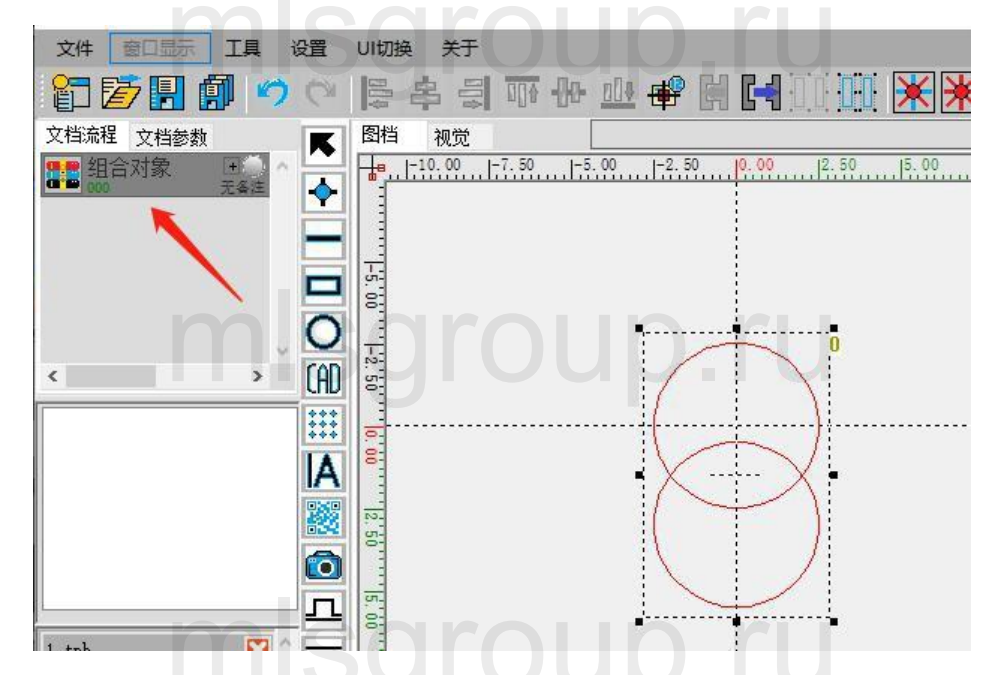

4. Select the combined object, and then click the split object, you can split the combined object;

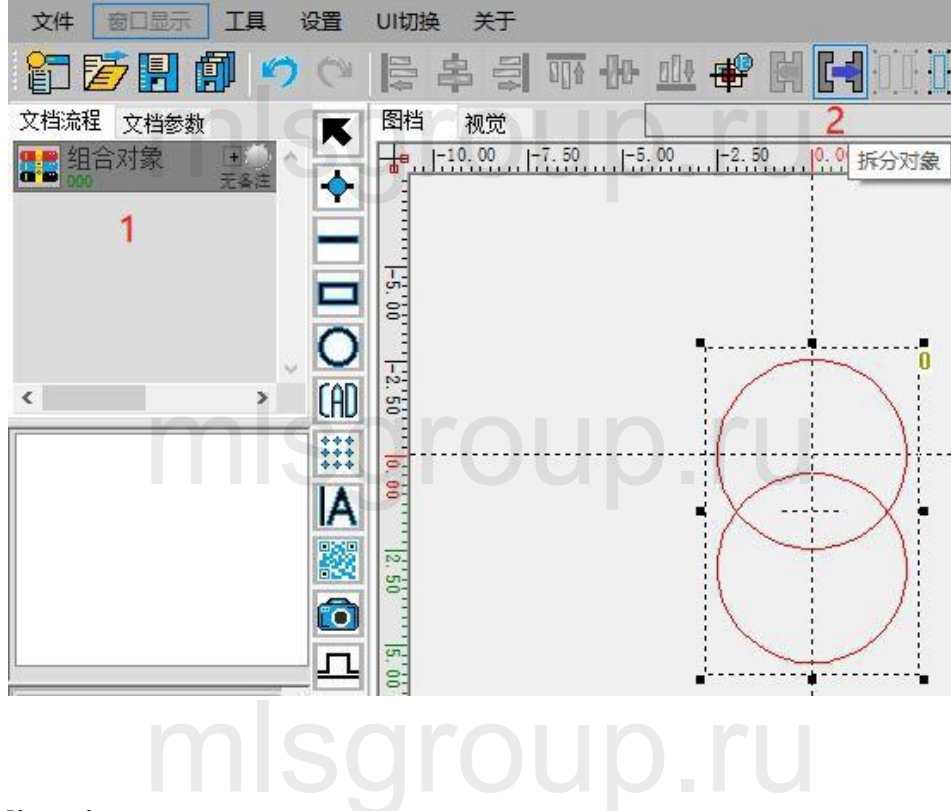

#### **Curve alienation**

1. Select a straight line object, and then click on the curve dissimilation tool;

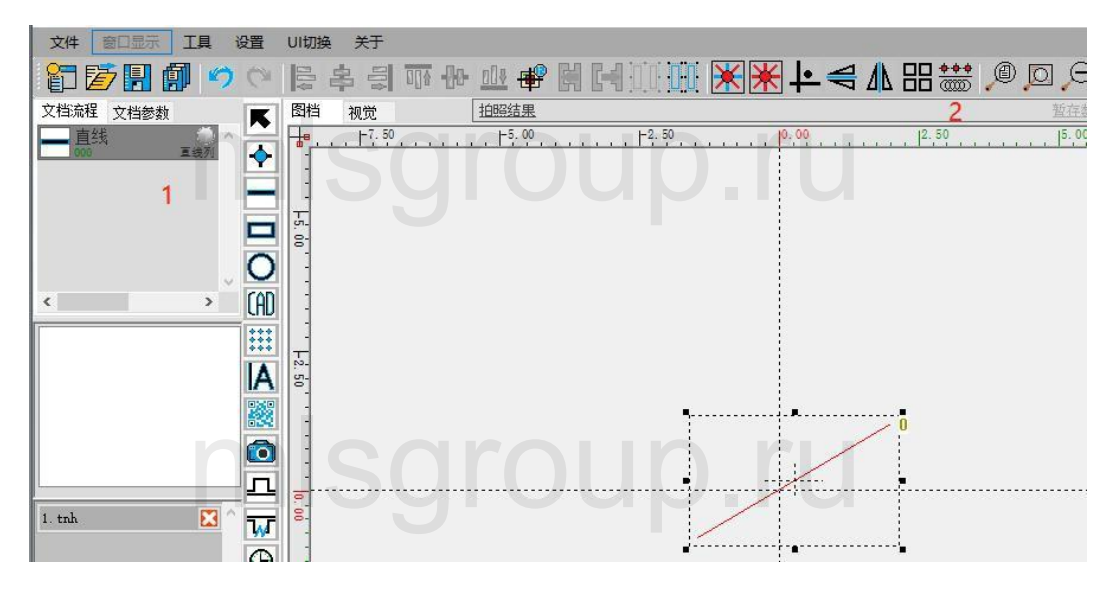

2. Select the corresponding alienation tool in the curve alienation pop-up window, and then set the parameters;

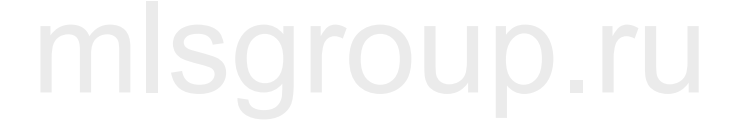

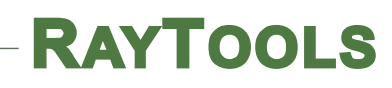

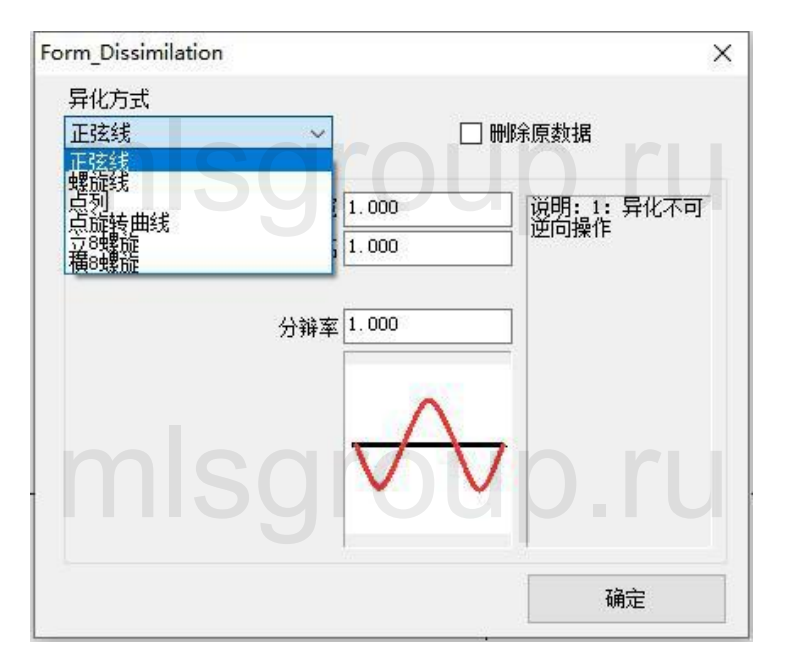

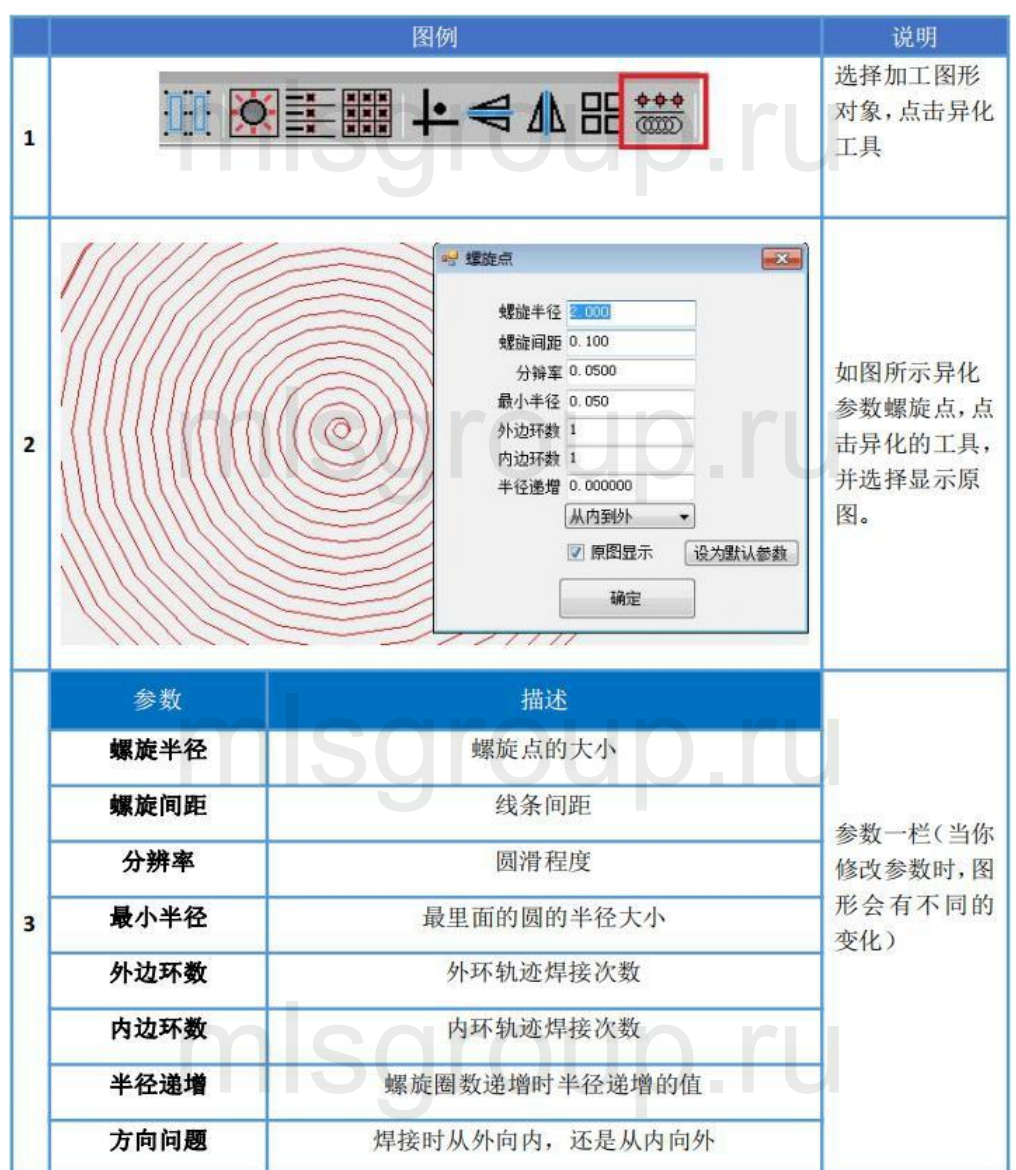